# Existing InvoiceSeparateBy of BranchName functionality

This option will separate the invoices based on the transactions branch but will display the customers branch for each invoice.

Here is how this setup would work for this example:

## Prerequisites:

- Branch: PA-Dive Shop
- Branch: MN-Dive Shop
- 1. Create a customer under PA-Dive Shop branch

| <u> </u>         |                     |                                 |                       |                  |           |  |
|------------------|---------------------|---------------------------------|-----------------------|------------------|-----------|--|
|                  | Order               |                                 |                       | Search Type      |           |  |
| AVIONTE          | Graen               |                                 |                       | Set Custome      | r Name    |  |
| Main Menu        | Start Page Search S | ummary Detail                   |                       |                  |           |  |
| - Front Office   |                     |                                 |                       |                  |           |  |
| - 28 Employee    | Order Info          |                                 | Shortcut              |                  |           |  |
| Customer 🗧       | Customer Name       | Shawns Welding Shop             |                       | T T              |           |  |
| 🕣 🗎 Call-Em-All  | Department Name     | Corporate                       | Edit Order Assign New |                  |           |  |
| 📆 Order          | Address             | 445 Main Street                 |                       | ]                |           |  |
|                  |                     | Woodbury, MN 55125              | View As:              | signment Advan   | ce Search |  |
| - 🦣 Contact      | Order Type          | ТГ                              |                       | ,,               |           |  |
|                  | Job Position        | IE<br>10 Key Data               | Status                |                  |           |  |
| - 🚠 Agency       | Order ID            | 50/8                            | Status                | Partially Filled |           |  |
| 📕 Roster         | Is Posted To Web    | 5040                            | Shift                 |                  |           |  |
| 📲 Resume Parser  | Duran di Othan      |                                 | Markup                |                  |           |  |
|                  | Branch Name         | Die Die Chan                    | Order Rates -         |                  |           |  |
| Email            | We Code             | PA - Dive Shop                  | Type                  | Pay Rate         | Bill Rate |  |
| Back Office      | Account Manager     |                                 | Reg                   | \$15.00          | \$30.00   |  |
| Search           |                     |                                 | от                    | \$22.50          | \$45.00   |  |
| Summary          | Order Dates         |                                 |                       |                  |           |  |
|                  | StartDate EndDate   | Required Placed Schedule Status |                       |                  |           |  |
|                  | 08/01/20            | 999 1 Partially Filled          |                       |                  |           |  |
| 📲 🗧 🗧 🗧          |                     |                                 |                       |                  |           |  |
| 📲 📶 Candidate    |                     |                                 |                       |                  |           |  |
| - 🎇 Assignment   |                     |                                 |                       |                  |           |  |
|                  |                     |                                 |                       |                  |           |  |
| - 🎇 Requirements |                     |                                 |                       |                  |           |  |

- 2. Navigate to the Customer Billing Setup
  - a. Set the InvoiceSeparateBy to 'BranchName'

| ••2 •                                                                                                    |                                                                                                    |                                                                                                    |         | Avionte   Customer |                                                           |
|----------------------------------------------------------------------------------------------------|----------------------------------------------------------------------------------------------------|----------------------------------------------------------------------------------------------------|---------|--------------------|-----------------------------------------------------------|
|                                                                                                    | Customer                                                                                                    | Search Type<br>Set Name Se                                                                                                    | arch    | arch Criteria      | Current Customer<br>Shawns Welding Shop: Corporate: 11494 |
| Main Menu                                                                                                    | Start Page Search Summary Billing Setup De                                                                                                    | tail                                                                                                    |         |                    |                                                           |
| Forn Office     Customer     Customer     Customer     Customer     Customer     Customer     Contact     Assignment     Back Office     Contact     Back Office     Contact     Customer     Customer     Customer     Customer     Contact     Customer     Contact     Contact     Customer     Contact     Customer     Customer     Contact     Customer     Customer        | Invoice Option Invoice to Department Corporate Invoice Style Separate Invoice By Group Invoice By Email Invoice By Introlice By Indude Past Invoice No Show Daily Hours Show Time Card No | Statement Letter     Indude Finance Charges     Increase Balance Amount Due     Finance Charges Percent     Finance Charge Grave Period     Automatically Email Monthly Stateme     Day Of Month To Send     Email Statements To     Billing And Scheduling     Billing Cycle     Payment Terms     Net 10 Days     Max.Invoice Amount |         |                    |                                                           |
|                                                                                                    | ActionType                                                                                                    | Subject                                                                                                    | Message | vlessage<br>Date   | UserName                                                  |
| Credit Credit Cr |                                                                                                    |                                                                                                    |         |                    |                                                           |

- 3. Create 2 orders under the PA-Dive Shop branch
  - a. Assign 1 employee to each order
- 4. Create 2 transactions in Time Entry
- 5. Confirm that the 2 transactions branch is PA-Dive Shop
- 6. Add bill units and bill rate to each transaction
- 7. Close the Time Entry transactions
- 8. Go to Billing
- 9. Create a billing batch
- 10. Select transactions for the billing batch
- 11. Process the billing Batch

- a. That you get 1 invoice
- b. That the branch displayed is the PA-Dive Shop branch

|                |                   |                          | Avionte   | Billing               |                       |                                               |             |
|----------------|-------------------|--------------------------|-----------|-----------------------|-----------------------|-----------------------------------------------|-------------|
|                | Billing           |                          | Search T  | rype Sear<br>er Nar 🔽 | rch Criteria Cu<br>Bi | I <b>rrent Billing</b><br>Iling Batch ID:1593 | •           |
| Main Menu      | Start Page Home   | nvoices                  |           |                       |                       |                                               |             |
| Roster         |                   |                          |           |                       |                       |                                               | 💡 New Batch |
| Resume Parser  |                   |                          |           | Batch Invoice:        | 5                     |                                               |             |
| Email          | Drag a column hea | der here to group by tha | t column. |                       |                       |                                               |             |
| Back Office    | 🚰 Invoice Number  | Customer Name            | Dept Name | Invoice Amo           | Branch                | Payment Terms                                 | Remove      |
| - 🏠 Time Entry |                   | A                        | A         | =                     | A                     | A                                             | A X         |
| 🧾 Payroll      | ▶ 237             | Shawns Welding Shop      | Corporate | \$2,200.00            | PA - Dive Shop        | Net 10 Days                                   | ×           |
| Billing        |                   |                          |           |                       |                       |                                               |             |
| AR             |                   |                          |           |                       |                       |                                               |             |
|                |                   |                          |           |                       |                       |                                               |             |
|                |                   |                          |           |                       |                       |                                               |             |
|                |                   |                          |           |                       |                       |                                               |             |
| Search         |                   |                          |           |                       |                       |                                               |             |
| Save Invoices  |                   |                          |           |                       |                       |                                               |             |
| -              |                   |                          |           |                       |                       |                                               |             |
|                |                   |                          |           |                       |                       |                                               |             |
|                |                   |                          |           |                       |                       |                                               |             |
|                |                   |                          |           |                       |                       |                                               |             |
|                |                   |                          |           |                       |                       |                                               |             |
|                |                   |                          |           |                       |                       |                                               |             |
|                |                   |                          |           |                       |                       |                                               |             |
|                |                   |                          |           |                       |                       |                                               |             |
| Main Menu      |                   |                          |           |                       |                       |                                               |             |
| Calendar       | Grand Summaries   |                          |           |                       |                       |                                               |             |
| Tacks          |                   |                          |           | \$2,200.00            |                       | _                                             |             |
| 19282          | 4                 |                          |           |                       |                       |                                               | ) b         |

- 13. Go back to Time Entry
- 14. Update the first transaction in Time Entry to be MN-Dive Shop branch
- 15. Close the Time Entry batch again
- 16. Go to Billing

## 17. Select transactions

a. Note that the transactions are separated by the transactions branch

| Gro | oup Option           |                      | Transactio    | n Action          |              |           |  |  |
|-----|----------------------|----------------------|---------------|-------------------|--------------|-----------|--|--|
| Gr  | roup By Branch Name  | •                    | Save &        | Close Select All  | Deselect All | Cancel    |  |  |
|     |                      |                      | Transaction R | ecord Selector    |              |           |  |  |
|     | Desc                 | iption               |               | Transaction Count |              | Select    |  |  |
| E   |                      |                      |               |                   |              |           |  |  |
| •   | MN - Dive Shop       |                      |               | 1                 |              |           |  |  |
|     | Employee             | В                    | ill To        | Dept. Name        | Total Bil    | ll Select |  |  |
|     |                      |                      |               |                   |              |           |  |  |
|     | Ryder, Coach         | Shawns We            | elding Shop   | Corporate         | \$1,         | 000.00    |  |  |
|     | Summaries for Transa | ctionSelectionBatchI | tem: MN - Div | e Shop            |              |           |  |  |
|     |                      |                      |               |                   | \$1,         | 000.00    |  |  |
|     | Desc                 | iption               |               | Transaction Count |              | Select    |  |  |
|     | PA - Dive Shop       |                      |               | 10                |              |           |  |  |

| - Gro<br>Gr | oup C<br>oup     | Pption<br>By Branch Nam | e         | Tr               | ransactior<br>Save & | Close    | Select All      | Deselect All | c          | ancel    |
|-------------|------------------|-------------------------|-----------|------------------|----------------------|----------|-----------------|--------------|------------|----------|
| -           |                  |                         |           | Trans            | action Re            | cord Sel | ector           |              |            |          |
|             |                  | Des                     | cription  |                  |                      | Tr       | ansaction Count |              | 2          | elect    |
| E           | 2                | ]                       |           |                  |                      |          |                 |              |            | <b>V</b> |
| +           | + MN - Dive Shop |                         |           |                  |                      |          | 1               |              |            |          |
| =           | P                | A - Dive Shop           |           |                  |                      |          | 10              |              |            |          |
|             |                  | Employee                |           | Bill To          |                      |          | Dept. Name      | Total        | Bill       | Select   |
|             |                  | greg                    | - 🗖       |                  |                      |          |                 |              |            |          |
|             |                  | Nelson, Greg            |           | Shawns Weldin    | g Shop               | Corpo    | rate            | 9            | \$1,200.00 |          |
|             | Su               | ummaries for Trans      | actionSel | ectionBatchItem: | PA - Dive            | Shop     |                 |              |            |          |
|             |                  |                         |           |                  |                      |          |                 | 9            | \$1,200.00 |          |
|             |                  |                         |           |                  |                      |          |                 |              |            |          |
|             |                  |                         |           |                  |                      |          |                 |              |            |          |

### 18. Process the billing batch

- a. That you get 2 invoices
- b. That the branch displayed is the PA-Dive Shop branch

| •••                                                                                                    |   |                   |                           |           |             |                             |               | Avionte   Bi    | illing           |                                   |              |
|----------------------------------------------------------------------------------------------------|---|-------------------|---------------------------|-----------|-------------|-----------------------------|---------------|-----------------|------------------|-----------------------------------|--------------|
|                                                                                                    | É | Billing           |                           |           | S           | earch Type<br>Set User Name |               | Search Criteria | a                | Current Billi<br>Billing Batch ID | ng<br>::1593 |
| Main Menu<br>É-Back Office                                                                                                    | 4 | Start Page Home   | Invoices                  |           |             |                             |               |                 |                  |                                   |              |
| - 🏠 Time Entry<br>🏢 Payroll<br>🐊 Billing                                                                                                    |   | Drag a column hea | ader here to group by tha | t column. |             | _                           | _             | _               | Batch Invoices   | _                                 | _            |
| - 🛄 Invoice                                                                                                    |   | 🚰 Invoice Number  | Customer Name             | Dept Name | Invoice Amo | Branch                      | Payment Terms | Remove          | Attach Time Card | See Customer                      |              |
| 🎦 AR                                                                                                    |   |                   | A                         | A         | -           | A                           | A             |                 | XZA              | 1 🛛 🔺                             | <b>A</b>     |
| – 🕢 Paycheck                                                                                                    | Ξ | ▶ 220             | Shawns Welding Shop       | Corporate | \$1,000.00  | PA - Dive Shop              | Net 10 Days   | ×               | Û                | a a                               | 1            |
| - 🍠 AP BIII                                                                                                    |   | 221               | Shawns Welding Shop       | Corporate | \$1,200.00  | PA - Dive Shop              | Net 10 Days   | ×               |                  |                                   | L            |
| Veels induces<br>Veels induces<br>Veels induces<br>Veels induces<br>Normalization<br>Mome<br>Mome<br>Mome<br>Veels induces<br>Administration<br>Mome<br>Veels induces<br>Normalization<br>Normalization<br>Normalizati | ¥ |                   |                           |           |             |                             |               |                 |                  |                                   |              |

- 20. Navigate to the customer
- 21. Update the customers branch to be MN-Dive Shop branch

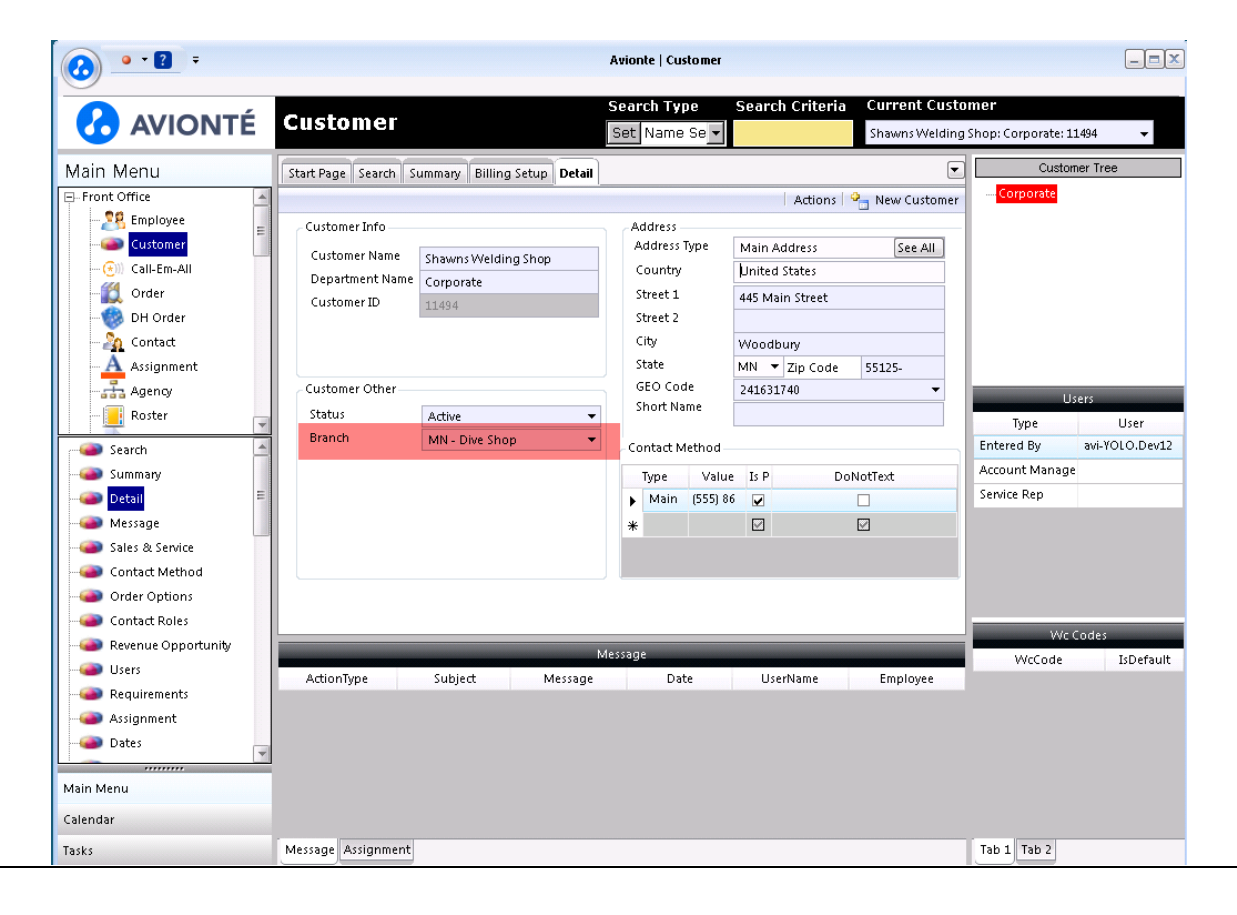

- 22. Navigate back to Billing
- 23. Re-process the billing batch
- 24. Confirm:
  - a. That you get 2 invoices
  - b. That the branch displayed is the MN-Dive Shop branch

| •• <b>?</b> =                                                                                                    |                                                                                               |                                                                                               | Avionte                                          | Billing       |                                                 |                                             |        |
|----------------------------------------------------------------------------------------------------|-----------------------------------------------------------------------------------------------|-----------------------------------------------------------------------------------------------|--------------------------------------------------|---------------|-------------------------------------------------|---------------------------------------------|--------|
|                                                                                                    | Billing                                                                                       |                                                                                               | Search T                                         | rype Sear     | rch Criteria Cu<br>Bil                          | rrent Billing<br>ling Batch ID:1593         | -      |
| Main Menu Resume Parser Resume Parser Favorites Email Back Office Payroll Payroll Rome Transactions Finvoices Save Invoices Save Invoices | Start Page Home In<br>Drag a column head<br>Invoice Number<br>240<br>> 239<br>Grand Summaries | Ier here to group by that<br>Customer Name<br>A<br>Shawns Welding Shop<br>Shawns Welding Shop | t column.<br>Dept Name<br>Corporate<br>Corporate | Eatch Invoice | 5<br>Branch<br>MN - Dive Shop<br>MN - Dive Shop | Payment Terms<br>Net 10 Days<br>Net 10 Days | Remove |
| Tasks                                                                                                    | •                                                                                             |                                                                                               | Ш                                                | \$2,200.00    |                                                 |                                             | Þ      |

# New InvoiceSeparateBy of TxnBranchName functionality

This option will separate the invoices based on the transactions branch but will display the transaction branch for each invoice.

Here is how this setup would work for this example:

### Prerequisites:

- Branch: PA-Dive Shop
- Branch: MN-Dive Shop
- 1. Create a customer under PA-Dive Shop branch

| <u> </u>                       |                     |                                 |             |                     |           |   |
|--------------------------------|---------------------|---------------------------------|-------------|---------------------|-----------|---|
|                                | Order               |                                 |             | Search Type         |           |   |
| AVIONTE                        | oraci               |                                 |             | Set Custome         | r Name    | - |
| Main Menu                      | Start Page Search S | ummary Detail                   |             |                     |           |   |
| Front Office                   |                     |                                 |             |                     |           |   |
|                                | - Order Info        |                                 | Shortcut    |                     |           |   |
| Customer 📃                     | Customer Name       | Shawns Welding Shop             |             | Ϋ́                  |           |   |
| ( <del>*</del> ))) Call-Em-All | Department Name     | Corporate                       | Edit        | Order Assi <u>c</u> | in New    |   |
| <u>ííí</u> Order               | Address             | 445 Main Street                 | 1           | 1                   |           |   |
|                                |                     | Woodbury, MN 55125              | View Ass    | ignment Advand      | ce Search |   |
| - 🧕 Contact                    | Order Type          |                                 |             |                     |           |   |
|                                | Inh Position        | IE<br>10 Key Data               | Status      |                     |           |   |
|                                | Order ID            |                                 | Status      | Partially Filled    |           |   |
| - Roster                       | Is Posted To Web    | 5040                            | Shift       |                     |           |   |
|                                | D                   | -                               | MarkUp      |                     |           |   |
| - 🔣 Favorites                  | Branch Mame         |                                 | Order Bates |                     |           |   |
| Email                          | Wa Code             | PA - Dive Shop                  | Type        | Pav Rate            | Bill Rate |   |
| Back Office                    | Account Manager     |                                 | Reg         | \$15.00             | \$30.00   |   |
| Search 🔄                       |                     |                                 | от          | \$22.50             | \$45.00   |   |
|                                | - Order Dates       |                                 |             |                     |           |   |
| 📲 🕺 🚽 🚽 🚽                      | StartDate EndDate   | Required Placed Schedule Status |             |                     |           |   |
|                                | 08/01/20            | 999 1 Partially Filled          |             |                     |           |   |
| 📲 🗧 🗧 🗧                        |                     |                                 |             |                     |           |   |
|                                |                     |                                 |             |                     |           |   |
|                                |                     |                                 |             |                     |           |   |
|                                |                     |                                 |             |                     |           |   |
| - 🎇 Requirements 👘             |                     |                                 |             |                     |           |   |

- 2. Navigate to the Customer Billing Setup
  - a. Set the InvoiceSeparateBy to 'TxnBranchName'

| ••? =               |                       |                     | Au       | ionte   Customer              |                |                                 |                                   |                |
|---------------------|-----------------------|---------------------|----------|-------------------------------|----------------|---------------------------------|-----------------------------------|----------------|
|                     | Customer              |                     | S        | earch Type Sear<br>et Name Se | ch Criteria    | Current Custo<br>Shawns Welding | m <b>er</b><br>Shop: Corporate: 1 | .1494 🗸        |
| Main Menu           | Start Page Search Sur | nmary Billing Setup | Detail   |                               |                |                                 | Custo                             | mer Tree       |
| - Front Office ▲    |                       |                     |          |                               | Actions        | New Customer                    | Corporate                         |                |
| - 28 Employee       | Invoice Ontion        |                     |          | Statement Letter              |                |                                 |                                   |                |
| Customer            |                       |                     |          | Include Finance Charge        | es             |                                 |                                   |                |
| (🖅 )) Call-Em-All   | Invoice to Department | Corporate           | •        | Increase Balance Amou         | int Due        |                                 |                                   |                |
|                     |                       |                     |          | Finance Charge Percen         | it             | .00%                            |                                   |                |
|                     | Invoice Style         |                     | -        | Finance Charge Grace          | Period         | 0                               |                                   |                |
| - 🧕 Contact         | Senarate Invoice Bu   | TynBranchName       | _        | Automatically Email M         | onthly Stateme | nts 🗌                           |                                   |                |
| Assignment          | Group Invoice By      |                     | -        | Day Of Month To Send          | 4              |                                 |                                   |                |
| - 🚠 Agency          | Sort Invoice By       |                     | •        | Email Statements To           |                |                                 |                                   | COPC           |
| Roster -            | Display Items         |                     | <b>•</b> |                               |                |                                 | Type                              | llser          |
|                     | Email Invoice To      |                     |          |                               |                |                                 | Entered By                        | avi-YOLO.Dev12 |
| Contact Method      | Order Contact Role    |                     | •        | - Billing and Scheduling      |                |                                 | Account Manage                    | P              |
|                     | Include Past Invoice  | No                  | -        | Billina Period                |                | -                               | Service Ren                       | -              |
| Contact Roles       | Print Invoice         | None                | •        | Billing Cycle                 |                | -                               | Service Rep                       |                |
| Revenue Opportunity | Show Daily Hours      | No                  | •        | Payment Terms                 | Net 10 Days    | •                               |                                   |                |
| Users               | Show Time Card        | No                  | •        | Max Invoice Amount            |                | \$.00                           |                                   |                |
| Requirements        |                       |                     |          |                               |                |                                 |                                   |                |
| Assignment          |                       |                     |          |                               |                |                                 |                                   |                |
| Dates               |                       |                     |          |                               |                |                                 | Wc                                | Codes          |
| Extra               |                       |                     | Mess     | age                           |                |                                 | WcCode                            | IsDefault      |
| Documents           | ActionType            | Subject Me          | ssage    | Date U                        | serName        | Employee                        |                                   |                |
| BackOffice Setup    |                       |                     |          |                               |                |                                 |                                   |                |
|                     |                       |                     |          |                               |                |                                 |                                   |                |
| Billing Setup       |                       |                     |          |                               |                |                                 |                                   |                |
|                     |                       |                     |          |                               |                |                                 |                                   |                |
| Main Menu           |                       |                     |          |                               |                |                                 |                                   |                |
| Calendar            |                       |                     |          |                               |                |                                 |                                   |                |
| Tasks               | Message Assignment    |                     |          |                               |                |                                 | Tab 1 Tab 2                       |                |

- 3. Create 2 orders under the PA-Dive Shop branch
  - a. Assign 1 employee to each order
- 4. Create 2 transactions in Time Entry
- 5. Confirm that the 2 transactions branch is PA-Dive Shop
- 6. Add bill units and bill rate to each transaction
- 7. Close the Time Entry transactions
- 8. Go to Billing
- 9. Create a billing batch
- 10. Select transactions for the billing batch
- 11. Process the billing Batch

- a. That you get 1 invoice
- b. That the branch displayed is the PA-Dive Shop branch

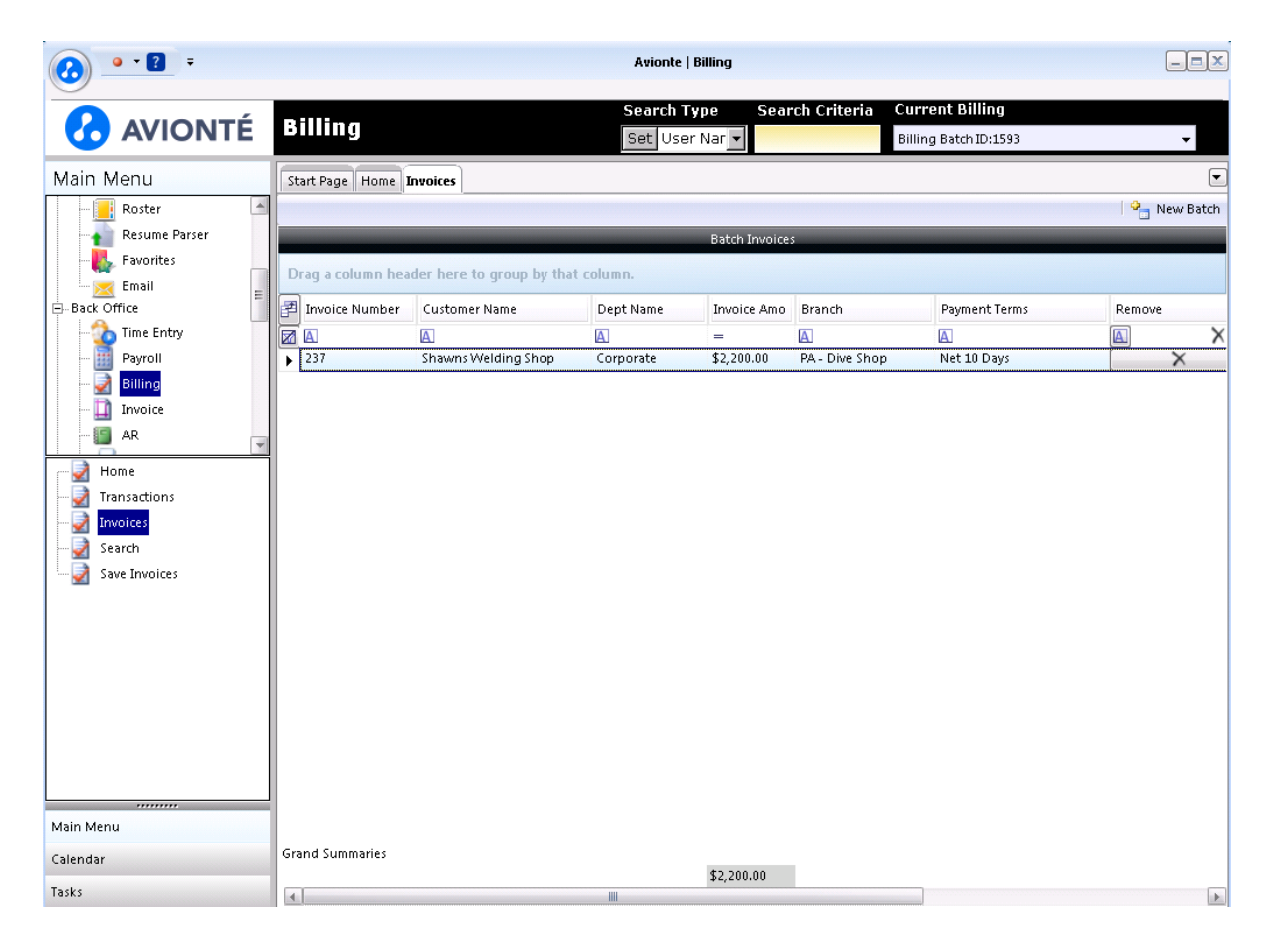

- 13. Go back to Time Entry
- 14. Update the first transaction in Time Entry to be MN-Dive Shop branch
- 15. Close the Time Entry batch again
- 16. Go to Billing

## 17. Select transactions

a. Note that the transactions are separated by the transactions branch

| Gro<br>Gr          | oup Op<br>oup B | otion<br>Y Branch Name    | • [                 | ansactior<br>Save & | n Action<br>Close Select All | Deselect All | Car      | ncel         |
|--------------------|-----------------|---------------------------|---------------------|---------------------|------------------------------|--------------|----------|--------------|
|                    |                 |                           | Trans               | action Re           | ecord Selector               |              |          |              |
|                    |                 | Description               |                     |                     | Transaction Count            |              | Se       | lect         |
|                    | 2               |                           |                     |                     |                              |              |          | $\checkmark$ |
| - 🕨 MN - Dive Shop |                 |                           |                     |                     | 1                            |              | [        | ]            |
|                    |                 | Employee                  | Bill To             |                     | Dept. Name                   | Total I      | Bill     | Select       |
|                    |                 |                           |                     |                     |                              |              |          |              |
|                    |                 | Ryder, Coach              | Shawns Welding      | g Shop              | Corporate                    | \$           | 1,000.00 |              |
|                    | Sur             | nmaries for TransactionSe | lectionBatchItem: I | MN - Dive           | e Shop                       |              |          |              |
|                    |                 |                           |                     |                     |                              | \$           | 1,000.00 |              |
| Г                  |                 | Description               |                     |                     | Transaction Count            |              | Se       | lect         |
| +                  | PA              | - Dive Shop               |                     |                     | 10                           |              | Г        | 7            |

| Gro | oup By Branch Name           | •                   | Save & Close    | Select All        | Deselect All | Cancel      |  |
|-----|------------------------------|---------------------|-----------------|-------------------|--------------|-------------|--|
|     |                              | Transa              | action Record ! | elector           |              |             |  |
|     | Description                  |                     |                 | Transaction Count |              | Select      |  |
|     | 1                            |                     |                 |                   |              |             |  |
|     | MN - Dive Shop               |                     |                 | 1                 |              |             |  |
|     | PA - Dive Shop               |                     | 10              |                   |              |             |  |
|     | Employee                     | Bill To             |                 | Dept. Name        | Total        | Bill Select |  |
|     | 🛛 🔲 greg 🛛 🗸 🗸               |                     |                 |                   |              |             |  |
|     | Nelson, Greg                 | Shawns Welding      | Shop Cor        | oorate            | 9            | \$1,200.00  |  |
|     | Summaries for Transaction Se | lectionBatchItem: F | PA - Dive Shop  |                   |              |             |  |
|     |                              |                     |                 |                   | 9            | \$1,200.00  |  |
|     |                              |                     |                 |                   | 3            | \$1,200.00  |  |

18. Process the billing batch

- a. That you get 2 invoices
- b. That the 1<sup>st</sup> transaction branch displayed is the PA-Dive Shop branch
- c. That the 2<sup>nd</sup> transaction branch displayed is the MN-Dive Shop branch

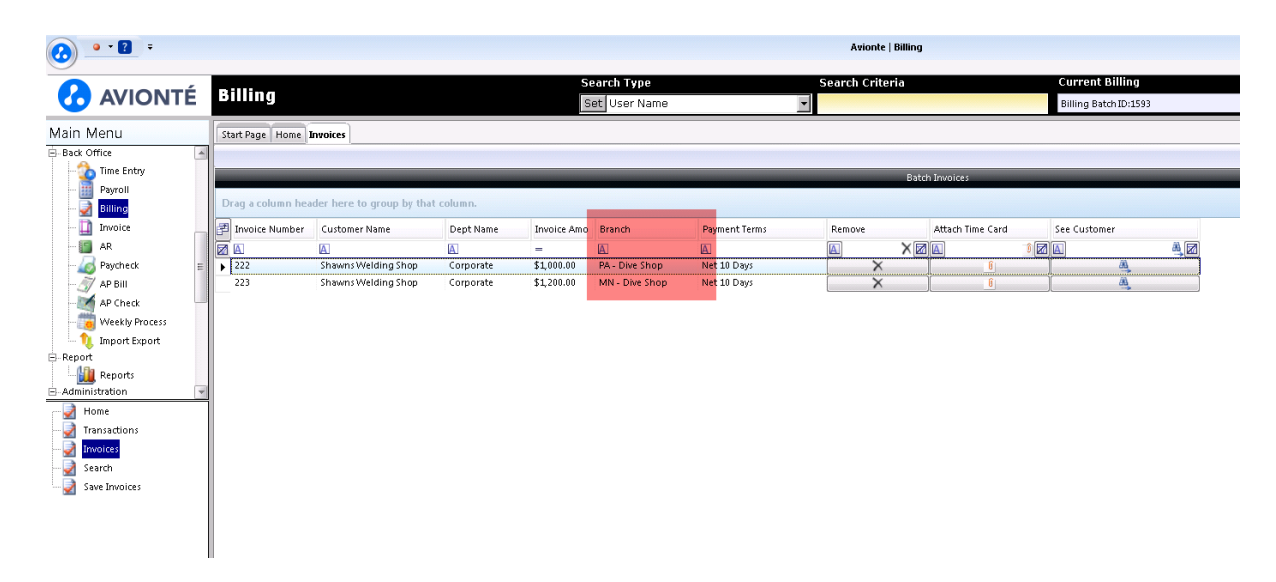